# **Controller 2.4.6 Linux installation cookbook**

Author: Peter Havrila

Version: 0.2 alpha

**Target audience:** Anyone wishing to get SDN VAN controller running on Ubuntu-linux-14.04 as target platform for LAB environment.

**WARNING#1:** This guide is not to be used in the current form for production purposes for complete lack of security awareness or consideration used for this example installation.

WARNING#2: This is not in any way official support document of HP for HP SDN controller deployment, use this at your own risk. Official installation guide should be downloaded here : <a href="http://h20564.www2.hp.com/portal/site/hpsc/public/kb/docDisplay/?docId=c04495134">http://h20564.www2.hp.com/portal/site/hpsc/public/kb/docDisplay/?docId=c04495134</a>

# ASSUMPTION is that all the licensing <u>steps you are already a paying customer</u> <u>of HP or that you have a developers license via HP SDN Dev Center</u> (or alternatively you are HP internal employee)

## **DOWNLOAD locations:**

Controller:

https://h10145.www1.hp.com/downloads/DownloadSoftware.aspx?SoftwareReleaseUId=11794&Produ ctNumber=J9863AAE&lang=&cc=&prodSeriesId=&OrderNumber=&PurchaseDate=

NetProtector app (optional):

https://h10145.www1.hp.com/downloads/DownloadSoftware.aspx?SoftwareReleaseUId=11508&Produ ctNumber=JL004AAE&lang=&cc=&prodSeriesId=&OrderNumber=&PurchaseDate=

## **#STEP 1 Install base system**

// For this guide, a Ubuntu-64bit-desktop 14.04 LTS was used of x64 system. This guide should be compatible with other debian-like systems (e.g. Ubuntu-server, but not yet tested).

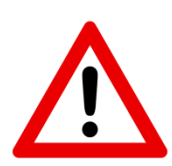

// I have used image "ubuntu-14.04.1-desktop-amd64.iso"

ROOT password: "toor" Additional user: "labuser" with password "labuser"

## **#STEP 2 Preparation**

a) Install Java packaging system to convert Oracle packages to debian packages //install some basic components needed apt-get update && apt-get upgrade apt-get install joe screen aptitude curl ntp openssh-server

//also update jave with: apt-get install openjdk-7-jre-headless postgresgl postgresgl-client iptables unzip curl //make sure Java 7 is default java version with update-java-alternatives –l

#### **#STEP 3 Instal KeyStone server from Ubuntu cloud repository**

# install keystone by adding repository and do normal update and install of "keystone" package apt-get install python-software-properties ubuntu-cloud-keyring add-apt-repository \\ "deb http://ubuntu-cloud.archive.canonical.com/ubuntu precise-updates/icehouse main" apt-get update && apt-get install keystone

# add this line to /etc/sysctl.conf net.ipv4.ip\_local\_reserved\_ports = 35357

#### # for immediate effect (avoid reboot) command for that:

sysctl -w 'net.ipv4.ip\_local\_reserved\_ports=35357'

#### **#STEP 4 Configure basic user for keystone using the HPN provided script:**

// This script was provided by HPN to install initial user "sdn" with password "skyline", if you want, edit the script to change username/password. (fond made intentionally small to not break end of lines in word). PS: This is script is from the official install guide, not my work ;)

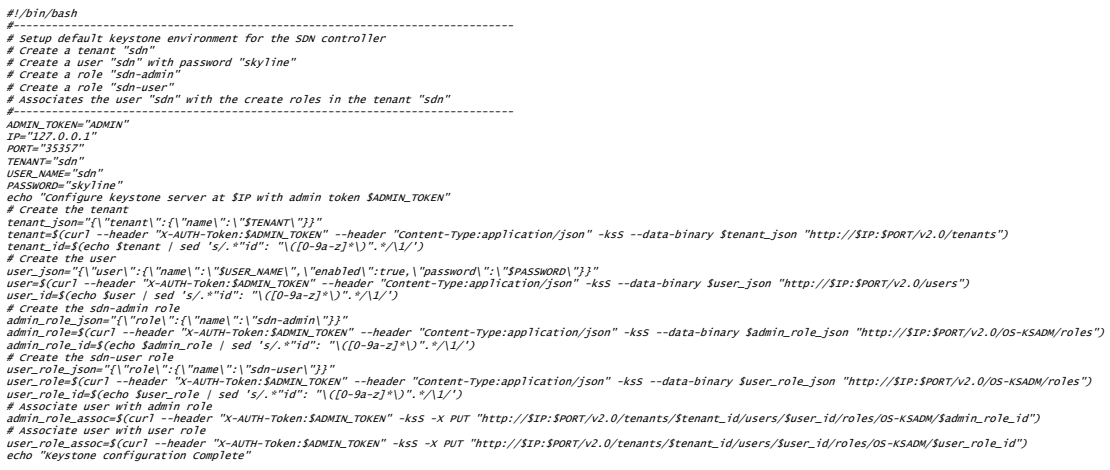

// because we installed icehourse version of kyestone that by default uses PKI tokens, // we must configure Keystone to use UUID for compatibility to SDN VAN controller // Edit /etc/keystone/keystone.conf and add this line in the [token] section:

provider=keystone.token.providers.uuid.Provider

## **#STEP 5 First time controller installation**

#### //install using package system

dpkg --unpack hp-sdn-ctl\_2.4.x.yyyy\_amd64.deb
apt-get install -f

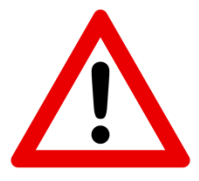

#### Verification

# dpkg -1 hp-sdn-ct1 Desired=Unknown/Install/Remove/Purge/Hold | Status=Not/Inst/Conf-files/Unpacked/halF-conf/Half-inst/trig-aWait/Trig-pend // Err?=(none)/Reinst-required (Status,Err: uppercase=bad) ||/ Name Version Architecture Description \_\_\_\_\_ ii hp-sdn-ctl 2.3.5.6505 amd64 HP VAN SDN Controller # service sdnc status sdnc start/running, process 7302 # service sdna status

sdnc start/running, process 7304

## **#STEP 7 Login to the WEB GUI**

The WebGUI is using the following URL: <u>https:// <controller IP>:8443/sdn/ui/</u>

Default credentials are : sdn/skyline

API: https://<controller IP>:8443/api/

#### **#STEP 8 licenses**

Go to license acquisition portal

https://hpn-app.houston.hp.com/LicenseAcquisition/Default.aspx

→ Generate registration ID and search for developer "dev-HP" license for J9863AAE

Then take the registration ID and go to My HP networking <a href="https://h10145.www1.hp.com/license/GenerateLicense.aspx?smp=1">https://h10145.www1.hp.com/license/GenerateLicense.aspx?smp=1</a>

Go to "My licenses" enter the registration ID

Also from the controller take the INSTALL ID via GUI:

| ∫ General / Licenses - HP VA × +                 |                           |  |
|--------------------------------------------------|---------------------------|--|
| https://192.168.10.147:8443/sdn/ui/app/index#lic | enses                     |  |
| HP VAN SDN Controller ~                          |                           |  |
| 🝷 General                                        | General / Licenses        |  |
| Alerts                                           | Refresh Add Enter License |  |
| Applications<br>Configurations                   | Install ID: 4255131756697 |  |
| Audit Log                                        | Serial# Product           |  |
| Licenses                                         |                           |  |
| Support Logs                                     |                           |  |
| OpenFlow Monitor                                 |                           |  |
| OpenFlow Topology                                |                           |  |
| OpenFlow Trace                                   |                           |  |
| OpenFlow Classes                                 |                           |  |
| Packet Listeners                                 |                           |  |
|                                                  |                           |  |
|                                                  |                           |  |

Enter the INSTALL ID To the new registration ID to get a license CODE.

Then enter the license key to the controller via Licenses tab and "add" button. Example of such key:

## #step 9, install NetProtector:

| HP VAN SDN Controller |                                      |                                                 |
|-----------------------|--------------------------------------|-------------------------------------------------|
| ← General             | General / Applications               |                                                 |
| Alerts                | Refresh New Upgrade                  | Uninstall Enable Disable                        |
| Applications          | Name                                 | Version                                         |
| Configurations        | <ul> <li>Path Diagnostics</li> </ul> | 2.4.6                                           |
| Audit Log             | <ul> <li>Link Manager</li> </ul>     | 2.4.6                                           |
| Huur Log              | <ul> <li>Node Manager</li> </ul>     | 2.4.6                                           |
| Licenses              | OpenFlow Link Discovery              | 2.4.6                                           |
| Support Logs          | OpenFlow Node Discovery              | 2.4.6                                           |
|                       | Path Daemon     Tapalagu Managar     | -                                               |
| OpenFlow Monitor      | Topology Manager     Topology Viewer | New Application                                 |
| OpenFlow Topology     | r topology viewei                    |                                                 |
| OpenFlow Trace        | AppStore - Purchased Applications    | com.hp.sdn.app.networkprotector_v1.1.15 (Browse |
|                       | Name                                 |                                                 |
| OpenFlow Classes      |                                      | Completed Upload                                |
| Packet Listeners      |                                      |                                                 |
|                       |                                      | Name: Network Protector                         |
|                       |                                      | Version: 1.1.15.1443                            |
|                       |                                      | ID: com.hp.sdn.app.networkprotector             |
|                       |                                      |                                                 |
|                       |                                      | Deploy                                          |
|                       |                                      |                                                 |
|                       |                                      | Cancel                                          |

Then follow the same process to license the NetProtector via license acquisition portal with JL004AAE

LOGIN:

https://<controller IP>:8443/networkprotector/ui/

install check : # service sentunneld status

# IF SERVICE unavailable" HP Network Protector Service Unavailable", check Cassandra database error:

/opt/sdn/cassandra/bin/caServer.sh status

And worst case restart

/opt/sdn/cassandra/bin/caServer.sh restart

Optional, if you want a license for Repundation database product ID is JL005AAE, but this is a commercial license.